### Instalação USB-Blaster Antigo

Para a instalação do USB-Blaster antigo é necessário utilizar um driver também antigo, como o driver da versão 9 do Quartus.

Porém neste caso o driver não é assinado digitalmente o que dificulta sua instalação em versões mais novas do Windows. Neste caso é necessário realizar o seguinte procedimento.

## De pose do driver antigo o primeiro passo é reiniciar o Windows executando o seguinte comando no terminal:

### shutdown /o /r /t 0

O computador vai reiniciar automaticamente e apresentar a seguinte tela:

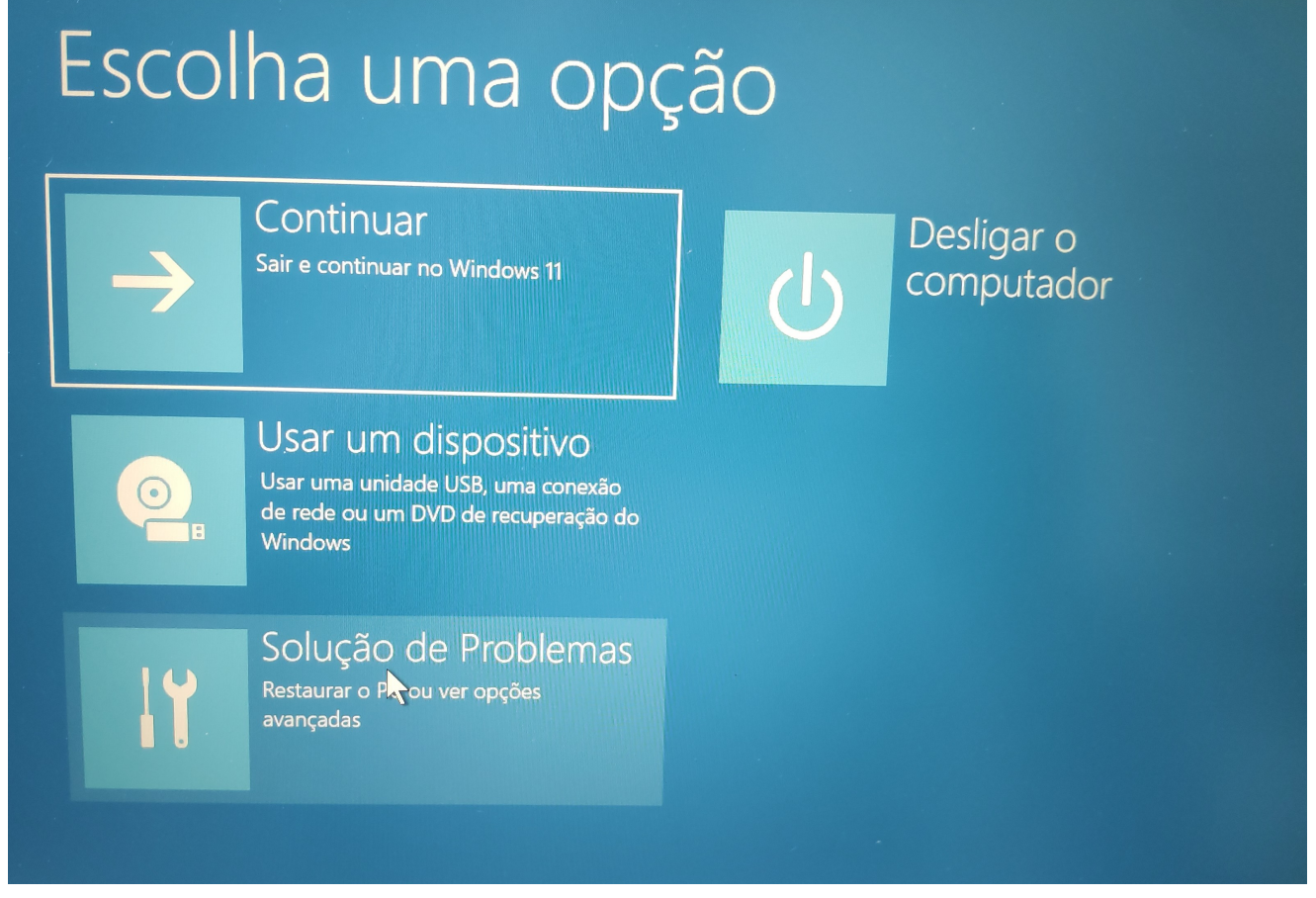

Selecione "Solução de Problemas"

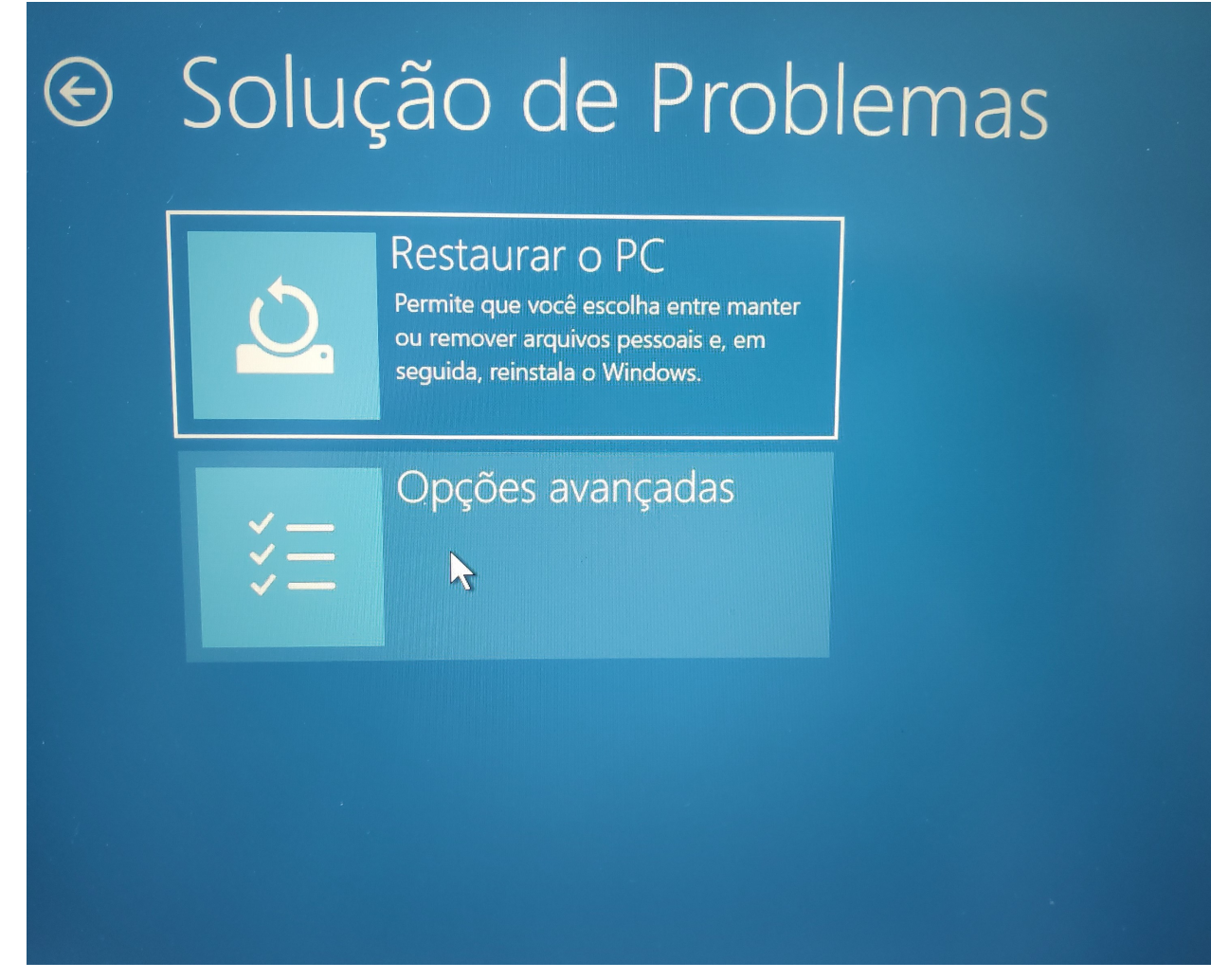

Selecione "Opções Avançadas"

Na próxima tela:

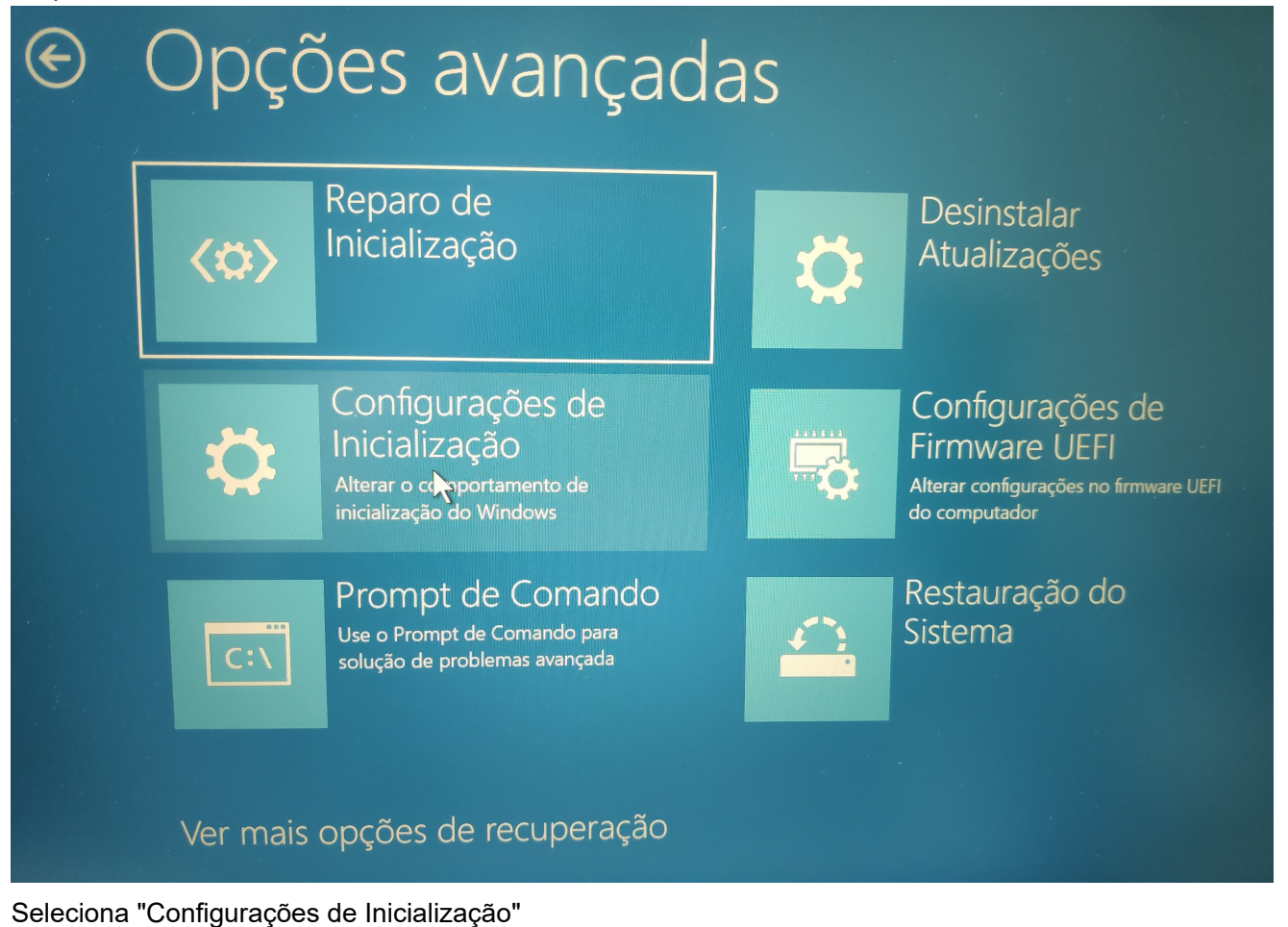

#### E na tela seguinte:

| ¢ | Configurações de Inicialização                                    |
|---|-------------------------------------------------------------------|
|   | Reinicie para alterar as opções do Windows como:                  |
| - | Habilitar modo de vídeo de baixa resolução                        |
|   | Habilitar modo de depuração                                       |
|   | Habilitar log de inicialização                                    |
|   | Habilitar Modo Seguro                                             |
|   | Desabilitar imposição de assinatura de driver                     |
|   | Desabilitar proteção antimalware de inicialização antecipada      |
|   | Desabilitar a reinicialização automática durante falha do sistema |
|   |                                                                   |
|   | Reiriciar                                                         |

Clica em Reiniciar.

O computador vai reiniciar e apresentar a seguinte tela:

# Startup Settings

Press a number to choose from the options below:

Use number keys or functions keys F1-F9.

- 1) Enable debugging
- 2) Enable boot logging
- 3) Enable low-resolution video
- 4) Enable Safe Mode
- 5) Enable Safe Mode with Networking
- 6) Enable Safe Mode with Command Prompt
- 7) Disable driver signature enforcement
- 8) Disable early launch anti-malware protection
- 9) Disable automatic restart after failure

Press F10 or 0 for more options Press Enter to return to your operating system

Pressiona a o número 7 em seu teclado.

### O computador vai iniciar sem a exigência de assinatura de driver.

### Agora é possível instalar o driver normalmente.

Conecte o USB-Blaster ao computador e clique com o botão direito do mouse sobre o botão do Windows, selecionando "Gerenciador de dispositivos"

| Aplicativos instalados      |  |
|-----------------------------|--|
| Centro de Mobilidade        |  |
| Opções de Energia           |  |
| Visualizador de Eventos     |  |
| Sistema                     |  |
| Gerenciador de Dispositivos |  |
| Conexões de Rede            |  |
| Gerenciamento de Disco      |  |
| Gerenciamento do Computador |  |
| Terminal                    |  |
| Terminal (Administrador)    |  |
| Gerenciador de Tarefas      |  |
| Configurações               |  |
| Explorador de Arquivos      |  |
| Pesquisar                   |  |
| Executar                    |  |
| Desligar ou sair >          |  |
| Área de Trabalho            |  |
|                             |  |
|                             |  |

۰.

O USB-Blaster será reconhecido como na imagem:

| 🛃 Ge          | renciad    | or de Dispo | ositivos         |                     |    |  | — | $\times$ |
|---------------|------------|-------------|------------------|---------------------|----|--|---|----------|
| Arquiv        | o Açã      | o Exibir    | Ajuda            |                     |    |  |   |          |
| (= =)         |            | ? 📷         | <b>A</b>         |                     |    |  |   |          |
|               |            |             |                  |                     |    |  |   |          |
| $\rightarrow$ | F Co       | mponentes   | de software      |                     |    |  |   |          |
| >             | Co         | nputador    |                  |                     |    |  |   |          |
| >             | Sa Co      | ntroladore  | s de armazenam   | ento                |    |  |   |          |
| >             | Co         | ntroladore  | s de som, vídeo  | e jogos             |    |  |   |          |
| >             | U Co       | ntroladore  | SUSB (barramer   | to serial universal | l) |  |   |          |
| >             | Dis        | positivos b | iométricos       |                     |    |  |   | - 11     |
| >             | U Dis      | positivos d | le Barramento S  | erial Universal     |    |  |   | - 88     |
| >             | M Dis      | positivos d | le Interface Hun | hana                |    |  |   | - 88     |
| >             | Dis        | positivos d | le segurança     |                     |    |  |   | _        |
| >             | Dis        | positivos d | le sistema       |                     |    |  |   | _        |
| >             | Dis        | positivos d | o software       |                     |    |  |   | - 88     |
| >             | Ent        | radas e saí | das de áudio     |                     |    |  |   | _        |
| >             | E Fila     | s de impre  | ssão             |                     |    |  |   | - 88     |
| >             | Fin        | nware       |                  |                     |    |  |   | - 88     |
| >             | <b>G</b> e | enciadore   | s de Conectores  | USB                 |    |  |   | _        |
| >             | Mo<br>Mo   | nitores     |                  |                     |    |  |   | _        |
| >             | U Mo       | use e outr  | os dispositivos  | apontadores         |    |  |   | - 88     |
| >             | U Ob       | etos de Pr  | ocessamento de   | e Audio (APOs)      |    |  |   | _        |
| Ň             | V Ou       | tros dispos | sitivos          |                     |    |  |   | _        |
|               | <b>I</b>   | USB-Blast   | er               |                     |    |  |   | _        |
|               | Por        | tas (COM e  | e LPT)           |                     |    |  |   |          |
| ^             | Pro        | cessadores  | 5                |                     |    |  |   | _        |
|               | Ser        | isores      |                  |                     |    |  |   |          |
|               | iec lec    | lados       |                  |                     |    |  |   |          |
| $\rightarrow$ | 🕳 Un       | dades de o  | lisco            |                     |    |  |   | _        |
|               |            |             |                  |                     |    |  |   |          |

Clique com o botão direito sobre o "USB-Blaster" e selecione "Atualizar Driver"

| astr  |                                        |  |
|-------|----------------------------------------|--|
| Μe    | Atualizar driver                       |  |
| ores  | Desabilitar dispositivo                |  |
|       | Desinstalar dispositivo                |  |
| de c  | Verificar se há alterações de hardware |  |
| aliza | Propriedades                           |  |
| т     |                                        |  |

Clique em "Procurar no meu computador".

→ Procurar drivers no meu computador Localize e instale um driver manualmente.

Selecione a pasta do driver (onde está o arquivo "usbblstr.inf" e não as subpastas. Realize a instalação do driver normalmente, confirmando quando for questionado.

### Agora é só reiniciar o computador e o USB-Blaster irá funcionar.